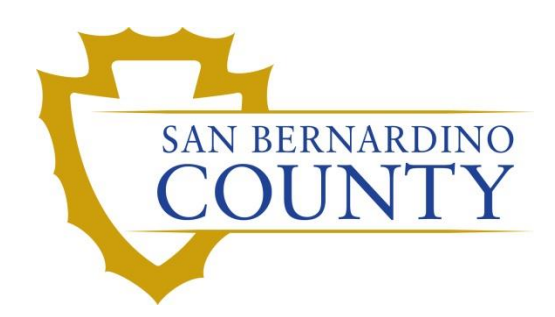

**REGISTRAR OF VOTERS** 

# Processing a voter in DIMS

PROCEDURE DOCUMENT – Version 1.0

Gutierrez, Arely 08/09/2021

# Processing a voter in DIMS

# Scope

This procedure outlines the process used in the Early Vote Center to issue Voters Replacement Mail Ballot, Early Voting Ballot, Picking up another Voters Mail Ballot, Releasing Mail Ballot to a Voters Representative, and Issuing Provisional Ballots. The users of this procedure are the Early Vote Team in the Communications Department.

## **Processing a Voter in DIMS**

This section will guide you on how to process a Voter in DIMS and print an envelope. The ballot will be produced by either the Mobile Ballot Printer or the backup printer.

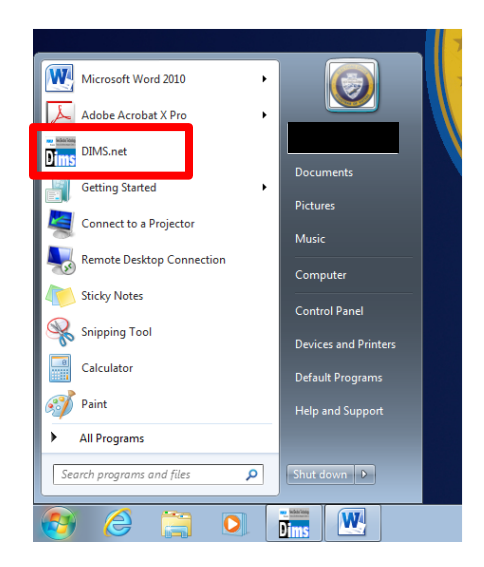

1) Open Dims on your computer

2) Log into Dims using your Windows account

| RUNBECK<br>ELECTION SERVICES | DIMS.net Election Management System                       |       |  |  |  |  |  |
|------------------------------|-----------------------------------------------------------|-------|--|--|--|--|--|
|                              | Login Using: My Windows Account V<br>User Name: Password: |       |  |  |  |  |  |
|                              | Login                                                     |       |  |  |  |  |  |
|                              |                                                           |       |  |  |  |  |  |
| Login To: Prod EMS           | ~                                                         | Close |  |  |  |  |  |

3) Locate and click on the Voter Icon

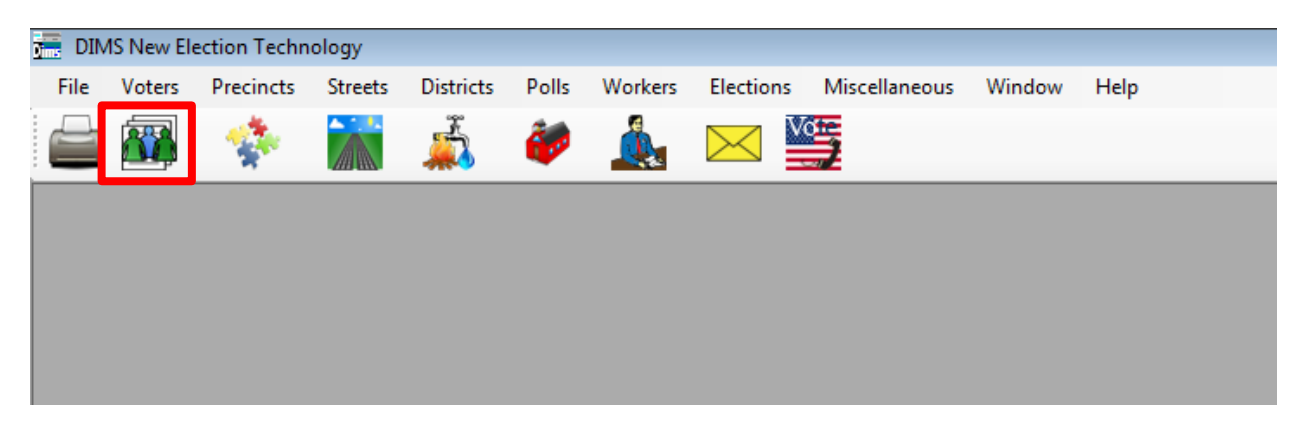

4) A new window will open; enter the Voter's name into the appropriate fields

| Voter Search                                     |                                         |               |
|--------------------------------------------------|-----------------------------------------|---------------|
| Voter Search                                     |                                         |               |
| Criteria Results                                 |                                         |               |
| Search Scope  O Local  Statewide/County          | v Incl.Confid.Voter                     | s 🔲 Show Sig. |
| Name and Residential Address Name                | <ul> <li>Residential Address</li> </ul> |               |
| Last Name:                                       | Type: Standard 👻                        | Clear         |
| First Name:                                      | House#: Frac _/_                        | Pre:          |
| Middle Name:                                     | Street:                                 | Турі          |
|                                                  | Post:  Bldg:                            | Unit          |
| Soundex Alt/Prior Names                          |                                         |               |
| Soundex Alt/Prior Names Birth Date:  V /  V /  V | City: Stat CA                           | ▼ Zip:        |

#### 5) Click Search at the bottom of the screen

| Clear | Search | Cancel |
|-------|--------|--------|

6) The Voter's name should then appear, highlighted in blue.

| Cri    | iteria   | Re                | sults       |      |     |     |       |      |     |        |      |     |
|--------|----------|-------------------|-------------|------|-----|-----|-------|------|-----|--------|------|-----|
| Search | Criteria | a: Local: , Name: | Lozada, aud | ILIA |     |     |       |      |     |        |      |     |
|        | ST P     | LAST NAME         | FIRST NAME  | INT  | DOB | POB | HOUSE | FRAC | PRE | STREET | TYPE | DIR |
| 1      | С        |                   |             |      |     |     |       |      |     |        |      |     |
| 2      | A Y      |                   |             |      |     |     |       |      |     |        |      |     |
|        |          |                   |             |      | _   |     |       |      |     |        |      |     |
|        |          |                   |             |      |     |     |       |      |     |        |      |     |
|        |          |                   |             |      |     |     |       |      |     |        |      |     |
| 12     | A        | BRADFORE          | )           |      |     | 1   |       |      |     |        |      |     |
| 13     | С        | BRADFORD          |             |      |     |     |       |      |     |        |      |     |
| 14     | 1        | BRADFORD          | )           |      |     |     |       |      |     |        |      |     |
| 15     | С        | BRADFORE          | )           |      |     |     |       |      |     |        |      |     |
| 16     | C        | BRADFOR           | )           |      |     |     |       |      |     |        |      |     |

IMPORTANT - If the Voter's name is highlighted in either black, red or yellow, inform the voter that they are going to have to reregister before they can proceed.

- 7) Double click on the name highlighted in blue
- 8) The Voter Information page will open

| ***** PERM AV *****                         |                                |        |
|---------------------------------------------|--------------------------------|--------|
| Voter Details Properties Misc Notices/Flags |                                | ,      |
| County Info State Info (SV)                 | Name Prior Name Alternate Name |        |
| Voter ID:                                   | Name<br>Prefiv:                |        |
| Status: ACTIVE                              | First:                         |        |
| Reason: X-DMV - RESIDENCE ADD CHANGE        | Middle:                        |        |
| Affidavit:                                  | Last:                          |        |
| Sig: Auto Siq:                              | Suffix: Birth Date:            |        |
| DMV Lic: SSN:                               |                                |        |
| Residence                                   | Mailing                        |        |
| Type: Standard 👻 Clear                      | Critry:                        | Cir    |
| House#: Frac: _/_ Dir:                      | C                              |        |
| Street: Type: AVE                           |                                |        |
| Post: Bldg: Unit #:                         | Str/Bx:                        |        |
| City: Zip:                                  | Citty:                         | Zin:   |
| Prec: Manual                                |                                |        |
|                                             | Additional Address             |        |
|                                             | 1                              |        |
| Delete Priet                                |                                | Canad  |
|                                             | OK                             | Cancel |

9) Verify that all the information on the application matches with the information in DIMS

| 10) Record i | the Voter ID | on the ton righ | t corner of the | front of the | application  |
|--------------|--------------|-----------------|-----------------|--------------|--------------|
| IU) RECOLU   |              | on the top ligh | t comer or the  | none or the  | application. |

| (### PERM AV *****                          |                                |
|---------------------------------------------|--------------------------------|
| Voter Details Properties Misc Notices/Flags |                                |
| County Info State Info (SV)                 | Name Prior Name Alternate Name |
| Voter ID:                                   | Name Profix:                   |
| Status: ACTIVE                              | First:                         |
| Reason: X-DMV - RESIDENCE ADD CHANGE        | Middle:                        |
| Affidavit:                                  | Last:                          |
| Sig: Auto Siq:                              | Suffix: Birth Date:            |
| DMV Lic: SSN:                               |                                |
| Residence                                   | Mailing                        |
| Type: Standard                              | Cntry: Cir                     |
| House#: Frac: _/_ Dir: -                    |                                |
| Street: Type: AVE -                         | CareOt:                        |
| Post: 🗾 🗸 Bidg: Unit #:                     | Str/Bx:                        |
| City: Zip:                                  |                                |
| Prec: Manual                                | City: St: Zip:                 |
|                                             | Additional Address             |
|                                             |                                |
|                                             |                                |
| Delete Print                                | Ok Cancel                      |

IMPORTANT - If the information is different, the voter should be instructed to reregister. If the time period is after the close of registration, the voter should be issued a CVR ballot. Contact your supervisor for assistance if needed.

11) Click Cancel.

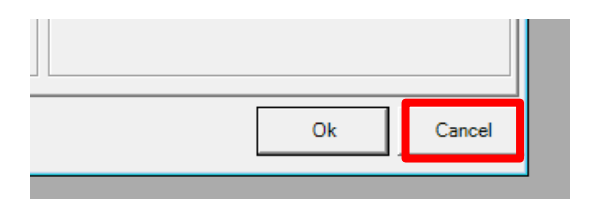

12) You will now be returned to the previous screen.

| DIM: | S New Ele | ction Techno | logy    |           |       |         |           |               |        |      |  |  |
|------|-----------|--------------|---------|-----------|-------|---------|-----------|---------------|--------|------|--|--|
| File | Voters    | Precincts    | Streets | Districts | Polls | Workers | Elections | Miscellaneous | Window | Help |  |  |
|      |           | *            |         | 4         | ŵ     |         |           | S 🔁           |        |      |  |  |
|      |           |              |         |           |       |         |           |               |        |      |  |  |
|      |           |              |         |           |       |         |           |               |        |      |  |  |
|      |           |              |         |           |       |         |           |               |        |      |  |  |
|      |           |              |         |           |       |         |           |               |        |      |  |  |
|      |           |              |         |           |       |         |           |               |        |      |  |  |
|      |           |              |         |           |       |         |           |               |        |      |  |  |

13) Click the yellow envelope located at the top of the screen.

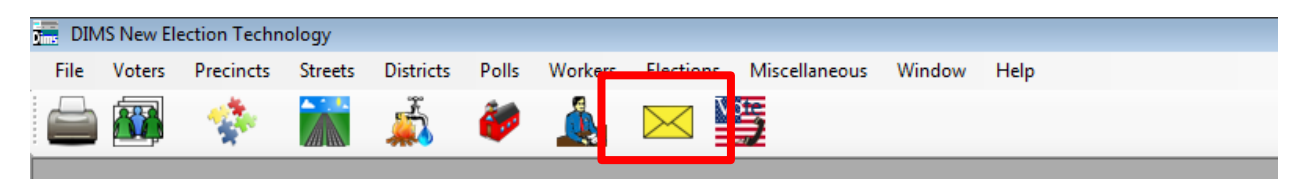

#### 14) A new search screen will open.

| 🧟 Find Voter                   |             |        |
|--------------------------------|-------------|--------|
| All A I C                      | P F         |        |
| By Name By Address By Name/Add | ress By ID  |        |
| Enter full or partial name     |             |        |
| Last:                          | CITY:       | Locate |
| First: Middle:                 | POB:        |        |
| Soundex Search Alt/Prior Name  | • DOB: _/_/ |        |
|                                |             |        |
|                                |             |        |

#### 15) Click the "By ID" tab and enter the Voter ID.

| Sy Name   By | / Address   By Name/Addr<br>al name | ess By ID |        |  |
|--------------|-------------------------------------|-----------|--------|--|
| Last:        | arnamo                              | CITY:     | Locate |  |
| First:       | Middle:                             | POB:      |        |  |
| Sound        | ex 📃 Search Alt/Prior Name          | DOB: _/_/ |        |  |
|              |                                     |           |        |  |

16) Click on Locate.

| F                          |        |
|----------------------------|--------|
| By ID                      |        |
| CITY:<br>POB:<br>DOB: _/_/ | Locate |

17) The Voter's name should appear, click on it to highlight in blue.

|   |                 |            | _ |     |     |       |      |
|---|-----------------|------------|---|-----|-----|-------|------|
|   |                 |            |   |     |     |       |      |
|   |                 |            |   |     |     |       |      |
| # | S. P. LAST NAME | FIRST NAME | I | DOB | POB | HOUSE | FRAC |
|   |                 |            |   |     |     |       |      |
| 1 |                 |            |   |     |     |       | -    |
| 2 |                 |            |   |     |     |       |      |
|   |                 |            |   | -   |     |       |      |
|   |                 |            |   |     |     |       |      |
|   |                 |            |   |     |     |       |      |

18) Click on Select.

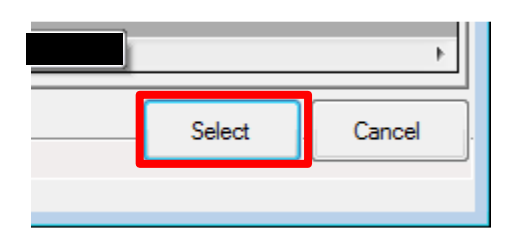

- 19) A popup will appear asking if the current election set to default is correct.
  - a. If yes, click the Yes button and proceed to step #
  - b. If no, proceed to step #20

20) If you are not in the correct election:

a. Click No in the dialog box

| Select Default Election                          |     |
|--------------------------------------------------|-----|
| Use the default election currently set to:       | Yes |
| 11/04/2014 (131) 2014 STATEWIDE GENERAL ELECTION | No  |
|                                                  |     |
|                                                  |     |

b. Select election from the drop down menu

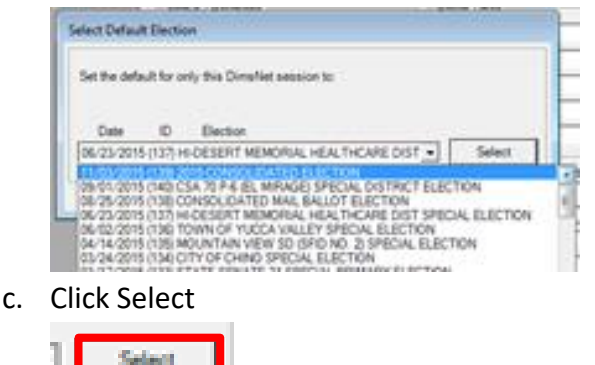

- 21) Did a dialog box open with the warning that says "Warning, This Voter has already received AV Ballot"?
  - a. If yes, proceed to step #22

**ECTON** 

b. If no, proceed to step # 28

22) Click Ok on the popup.

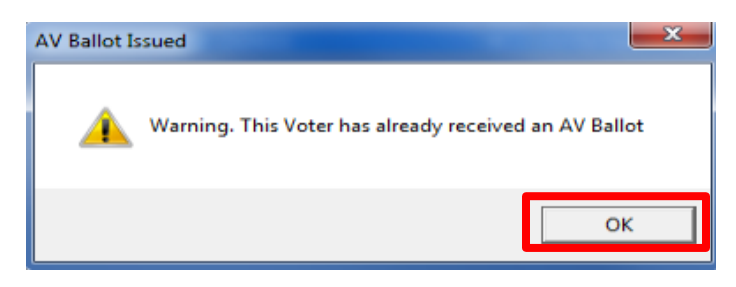

23) Click No on the popup that says "Do you want the system to issue a Rejection Notice?"

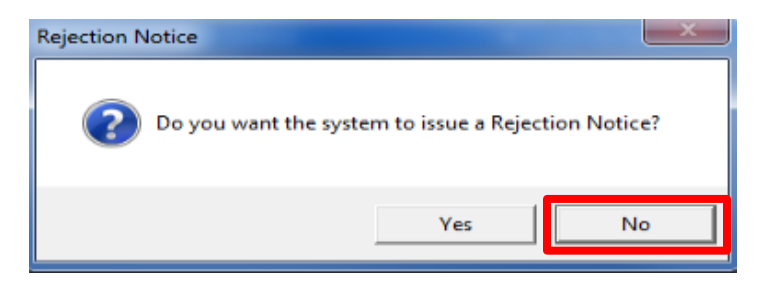

24) Click Suspend

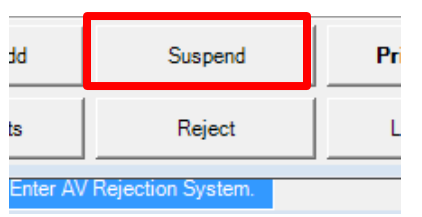

25) A new dialog box will open stating, **"Do you really want to suspend this AV Record?"**, click Yes.

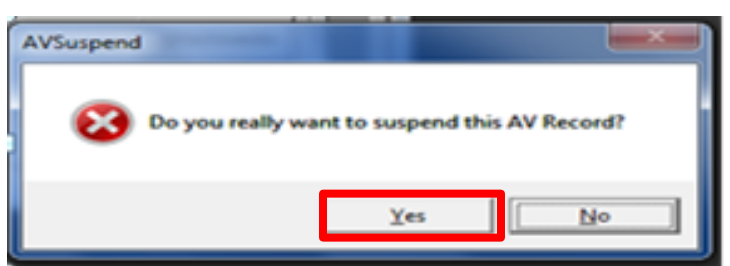

26) Another dialog box stating **"Totally remove the Record(s) and all subsidiary records?"**, Click Yes.

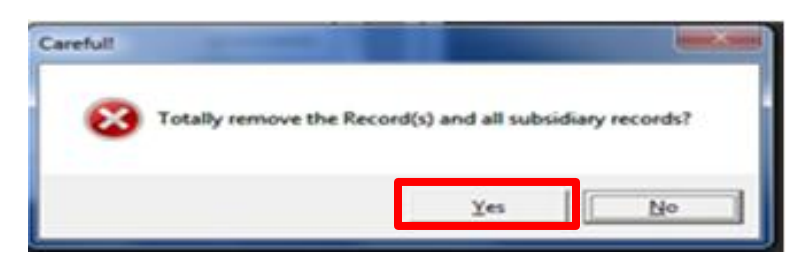

27) Search the voter again and open their file

| <b>Name</b> By        | Address By Name/Add      | ress By ID  |            |  |
|-----------------------|--------------------------|-------------|------------|--|
| Enter full or partial | name                     |             |            |  |
| .ast:                 |                          | CITY:       | Locate     |  |
| First:                | Middle:                  | POB:        | <br>200000 |  |
| Sounder               | x 📃 Search Alt/Prior Nam | • DOB: _/_/ |            |  |
|                       |                          |             |            |  |

28) From the Category drop down, you will select Counter Absentee.

#### **IMPORTANT** – If the Voter has elected to use the BMD, the Category should be Early Voting

|           |                                               |          |                     | _               |            |
|-----------|-----------------------------------------------|----------|---------------------|-----------------|------------|
| Election: | 11/03/2015 (1                                 | 139) 201 | 15 CONSOLIDATEE -   | Downloaded:     | 11         |
| VoterID:  | 754103                                        | ID:      | 7332093             | Voter Sent:     | 11         |
| # Issued: | 5                                             | lssd:    | 10/02/2015 08:14:53 | Return Source:  | •          |
| Category: | COUNTER A                                     | BSENT    | EE 🔻                | ] Return Date:  |            |
| Source:   | OFFICE                                        |          | -                   | ]               | Verified?  |
| Stub:     |                                               |          |                     | Challenge Code: | •          |
|           |                                               |          |                     |                 |            |
| H ISSUED: | <u>,                                     </u> | 1550.    | 10/05/2015 00:00:00 | Hetum Source:   | UFFICE     |
| Category: | EARLY VOTING                                  | C.       | -                   | Return Date:    | 09/28/2015 |
| Source:   | OFFICE                                        |          | -                   | ]               | Verfied?   |
|           |                                               | -        |                     | Challenne Code: |            |

29) From the Source drop down, you will select Office.

| Election: | 11/03/2015 (139) 2015 CONSOLIDATEE 🔻 |       |                     | Downloaded:     | //       |
|-----------|--------------------------------------|-------|---------------------|-----------------|----------|
| VoterID:  | 754103 ID: 7332093                   |       | Voter Sent:         | //              |          |
| # Issued: | 5                                    | lssd: | 10/02/2015 08:14:53 | Return Source:  | <b></b>  |
| Category: | COUNTER A                            | SENTE | E 🔹                 | Return Date:    | _/_/     |
| Source:   | OFFICE                               | с     | •                   |                 | Venfied? |
| Stub:     |                                      |       |                     | Challenge Code: |          |

30) Verify that the Voter's signature located on the screen matched the signature on the application.

| Source:<br>Stub: | UFFICE V            | Challenge Code: | Verified?                |
|------------------|---------------------|-----------------|--------------------------|
|                  |                     |                 |                          |
|                  | Mailing Add Suspend | Prior Ballots   | Resend Print Attachments |

31) Locate the ballot type under the Election tab.

| Voter      | Election                     | District        | Flags          |    |
|------------|------------------------------|-----------------|----------------|----|
| Voters Ele | ection Details:              |                 |                |    |
| 1239 C31   | S23A40E4B5                   | SBUSB41239      | SER NO: [1239] | 0  |
| 1239.02 -  | C31S23A40E                   | 4B5SBUSB412     | 239            | 79 |
| Party: NP  | P (9) (10) B                 | allot Type: 123 | Ð Lang: ENG    | Ba |
| (#733209   | )3) 10/2/2 <mark>0</mark> 15 | 8:15:29 AM      |                | Cu |

32) Record the ballot type on the application in the corresponding field.

| Issuing Clerk Name:             | Ballo     | ot Type: |             | Ballot ID:             |
|---------------------------------|-----------|----------|-------------|------------------------|
| ✓ Location: ROV Apple Valley Jo | shua Tree | Ontario  | Victorville | San Bernardino Airport |

33) Verify the correct envelopes are on the correct printer.

34) Click Print.

| Prior Ballots | Resend     | Print | Attachments |
|---------------|------------|-------|-------------|
| Last Trans    | View Batch | Ok    | Cancel      |

35) A dialog box with a Transaction number will appear.

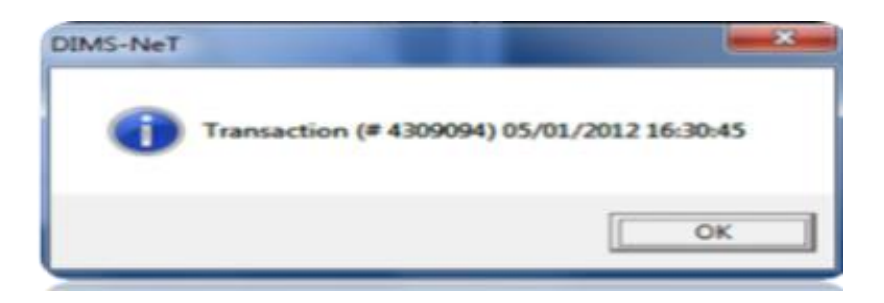

36) Record this number in the Ballot ID field on the application

| Issuing Clerk Name:          | Ballot Type:        | Ballot ID:  |                         |    |
|------------------------------|---------------------|-------------|-------------------------|----|
| ▲ Location: ROV Apple Valley | Joshua Tree Ontario | Victorville | e San Bernardino Airpoi | rt |

- 37) Write your name on the issuing clerk line and circle your location: "ROV"
- 38) Verify the ballot type matches the ballot type printed on the envelope.
- 39) Provide the ballot to the voter if Ballot Stock is available. If there is no Ballot Stock, print the ballot on the MBP.

**IMPORTANT** - Activate the ballot on the BMD if the voter requested to use the machine.

- 40) Give the ballot to the Voter and instruct them to sign and date the envelope.
- 41) Direct them to the polling booth.
- 42) Place in the application in the appropriate tray.

## **Processing a CVR/Provisional Voter in DIMS**

- 1) If the E-15 deadline has passed, start by searching for the Voter in DIMS.
- 2) Click on the Yellow Envelope icon.

| 📻 DIN       | 1S New El                      | ection Techn   | ology                |                   |                       |          |           |               |                       |        |
|-------------|--------------------------------|----------------|----------------------|-------------------|-----------------------|----------|-----------|---------------|-----------------------|--------|
| File        | Voters                         | Precincts      | Streets              | Districts         | Polls                 | Workers  | Elections | Miscellaneous | Window                | Help   |
|             |                                | -              |                      | 4                 | <b>ق</b> وم           |          |           | <u>*</u>      |                       |        |
|             |                                |                |                      |                   |                       |          |           |               |                       |        |
| 3) Se       | earch t                        | the vote       | r by na              | me                |                       |          |           |               |                       |        |
| P Fi        | ind Voter                      |                |                      |                   |                       |          |           |               |                       |        |
| i A         | II                             | А              | I.                   | С                 | Р                     | F        |           |               |                       |        |
| <b>.</b>    | Mana                           | Dy Addre       | -   Dy               | Name/Add          |                       | By ID    |           |               |                       |        |
| E<br>L<br>F | inter full or<br>ast:<br>irst: | i partial name | Middle<br>Search Alt | e:<br>/Prior Name | (ITY:<br>10B:<br>00B: |          |           | [             | Locate<br>Needs Evalu | uation |
|             |                                | TATUC D        | LACTNA               | 145               |                       | CIDCT NA | 145       | 1 001         | n                     | DOD    |

- 4) Click Locate
- 5) Did a dialog box open with the warning that says "Warning, This Voter has already received AV Ballot"?
  - a. If yes, proceed to step #6
  - b. If no, proceed to step #8
- 6) Click Ok on the popup

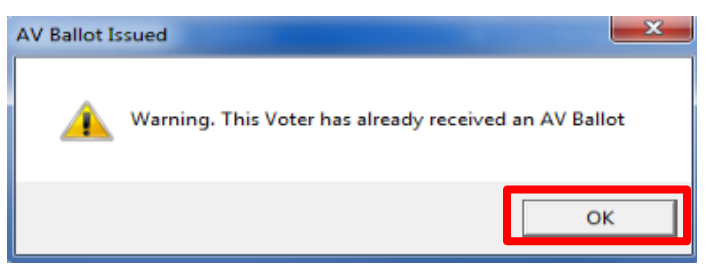

7) Click No on the popup that says "Do you want the system to issue a Rejection Notice?"

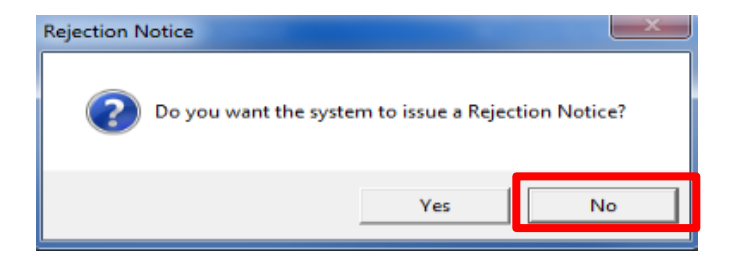

- 8) Click on the Elections tab
- 9) Locate the Ballot Type and record this on the Voter's application.

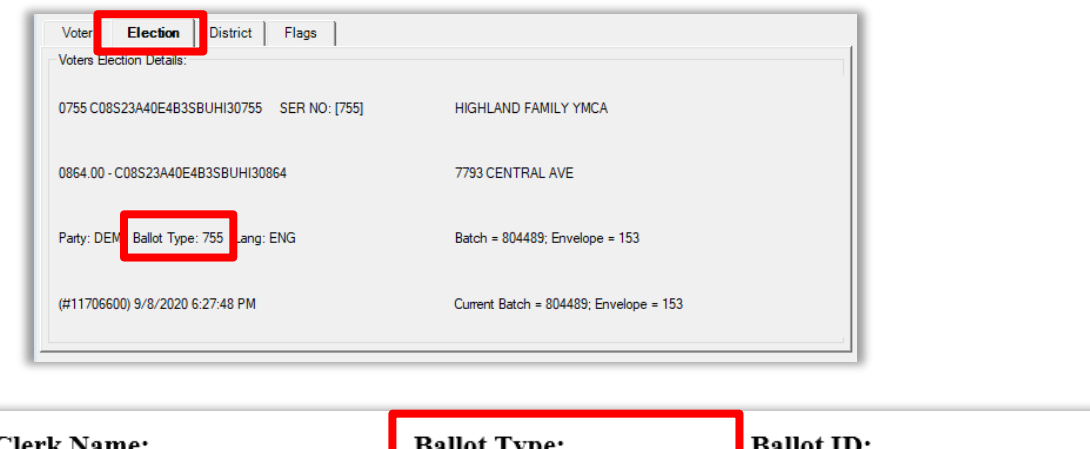

| Issuing Clerk Name:          | Ball        | ot Type: |             | Ballot ID:             |  |
|------------------------------|-------------|----------|-------------|------------------------|--|
| ✓ Location: ROV Apple Valley | Joshua Tree | Ontario  | Victorville | san Bernardino Airport |  |

- 10) Exit out of DIMS
- 11) Complete the CVR/Provisional envelope
- 12) Verify that the information on the CVR/Provisional envelope matches the information on the application.
- 13) Voter will sign the CVR/Provisional Envelope.
- 14) Inform the voter to tear off the stub and keep it for their records.
- 15) Write "Provisional" in the Ballot ID field of the application.

| Issuing Clerk Na | ame:         | Ballo       | ot Type: |            | Ballot ID:               |  |
|------------------|--------------|-------------|----------|------------|--------------------------|--|
| Location: ROV    | Apple Valley | Joshua Tree | Ontario  | Victorvill | e San Bernardino Airport |  |

16) Provide the ballot to the voter if Ballot Stock is available. If there is no Ballot Stock, print the ballot on the MBP.

**IMPORTANT** - Activate the ballot on the BMD if the voter requested to use the machine.

- 17) Direct them to the polling booth.
- 18) Place in the application in the appropriate tray.

# Authorization

| Document Owner: Communications         | Initiation Date: 08/09/2021 |
|----------------------------------------|-----------------------------|
| Version Number: 1.0, Original Document | Revision Date: 2/10/2024    |
| Version Written By: Arely Gutierrez    |                             |

#### Processing a Voter in DIMS